# 基隆市校園無線網路使用說明-以 Windows 10 為例

#### 2020/10/15 更新

# 步驟一:安裝 eduroam 所需認證元件 <u>PEAP-GTC</u>(依據作業系統版本下載、安裝並重新啟動電腦)

下載網址:https://support.arubanetworks.com/ToolsResources/tabid/76/DMXModule/514/ Default.aspx?EntryId=114

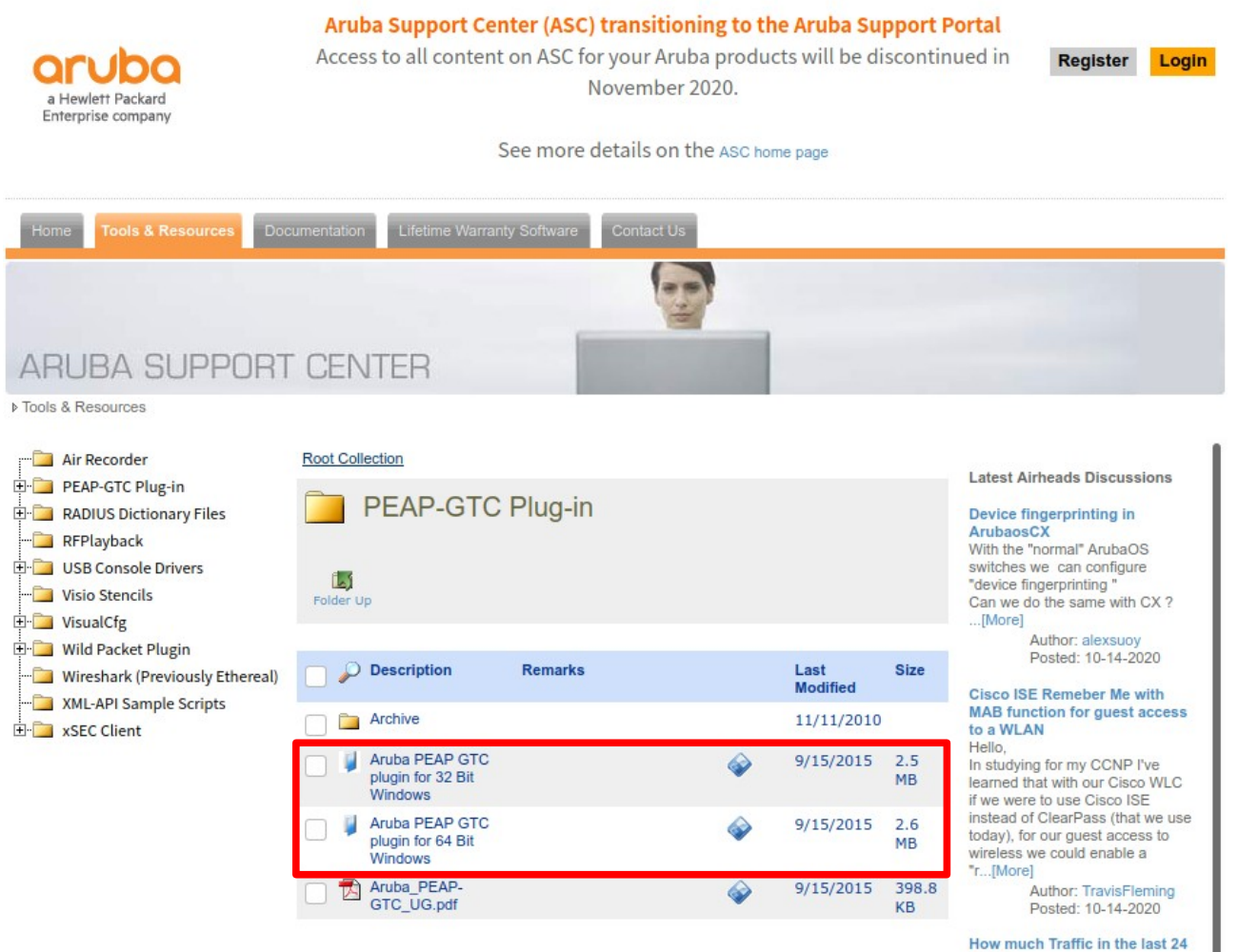

#### hours

Hey Community, in the MM dashboard you only

#### **步驟二:**點選「開始」⇔「設定」

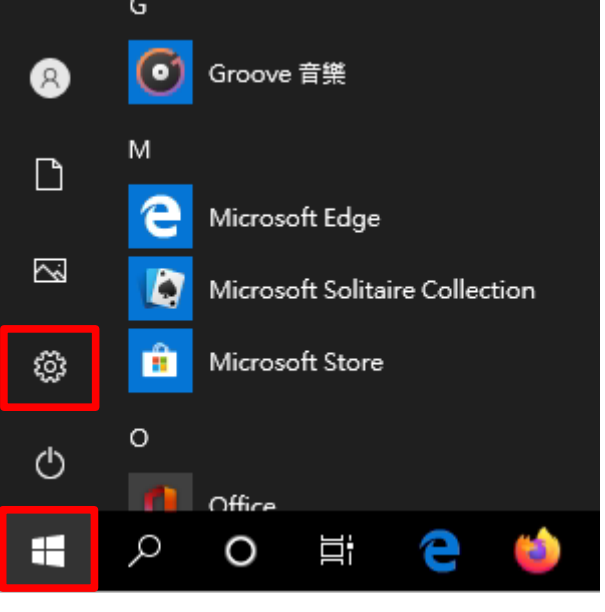

#### 步驟三:點選「網路和網際網路」

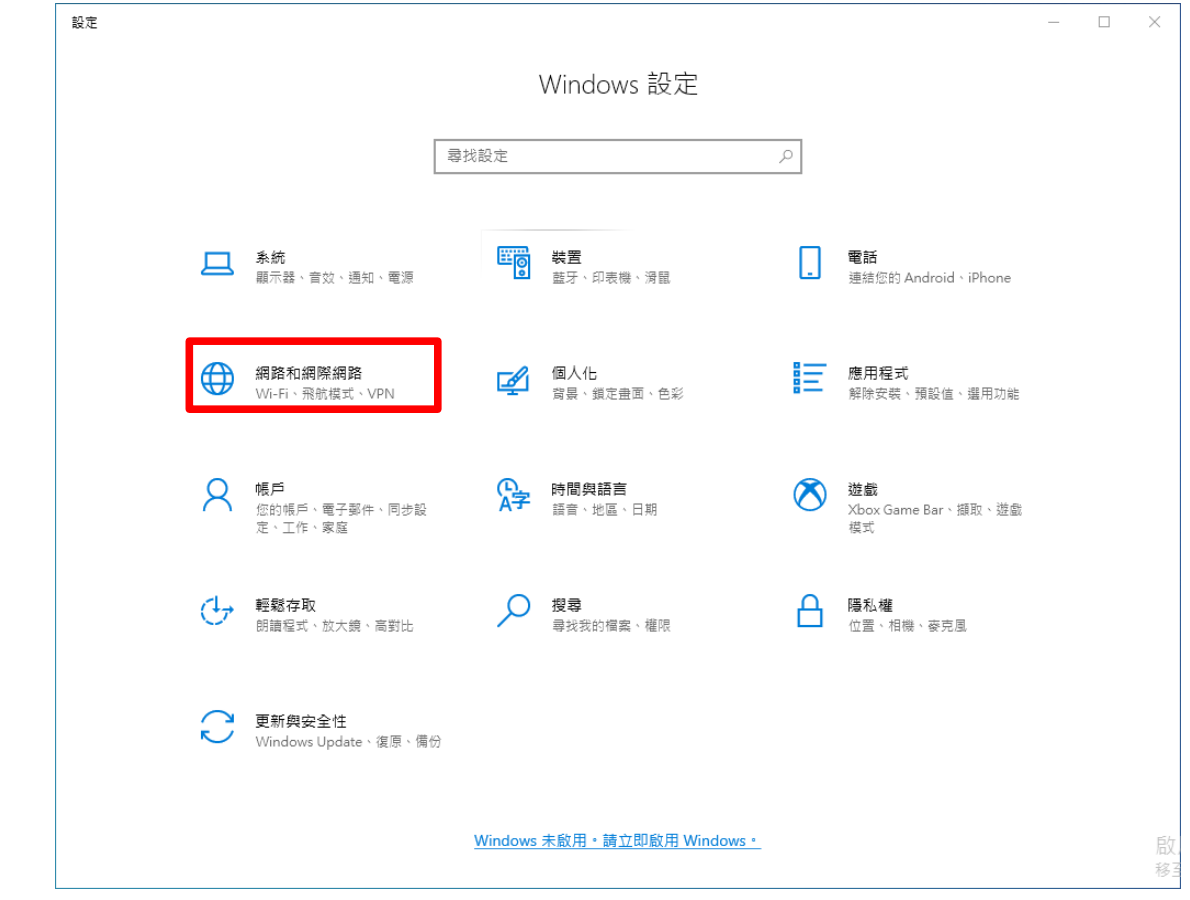

## 步驟四:點選「網路和共用中心」

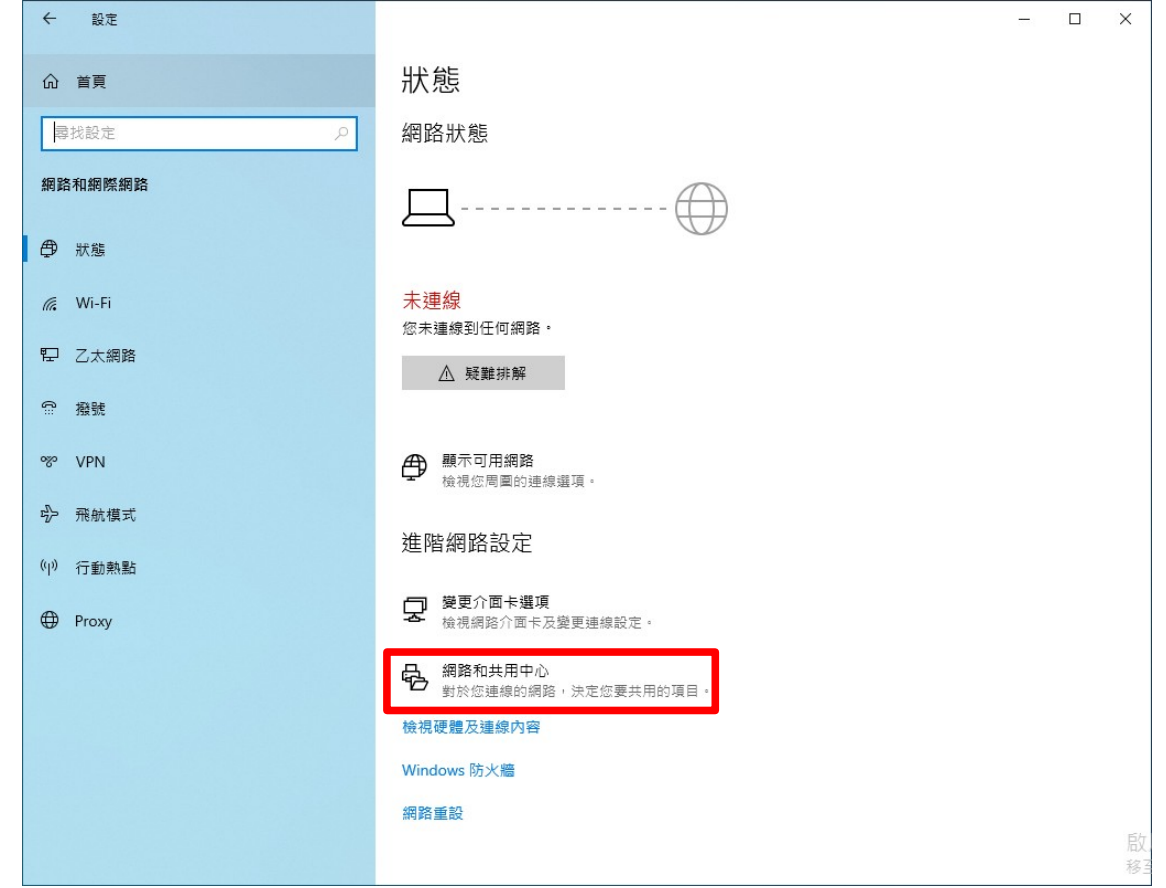

# 步驟五:點選「設定新的連線或網路」

| 🕎 網路和共用中心                        |                                          |     | - | × |
|----------------------------------|------------------------------------------|-----|---|---|
| ← → ◇ ↑ 💆 > 控制台:                 | → 網路和網際網路 → 網路和共用中心                      | ~ Ū |   | Q |
| 控制台首頁                            | 檢視您基本的網路資訊並設定連線                          |     |   |   |
| 變更介面卡設定                          | 檢視作用中的網路<br>您目前並未連線到任何網路。                |     |   |   |
| 變更進階共用設定<br><sup>据 職</sup> 果注溯 面 | 與更細胞認定                                   |     |   |   |
| ·朱程平加速-現                         | 設定新的連線或網路<br>設定寬領、撥號或 VPN 連線,或設定路由器或存取點。 |     |   |   |
|                                  | 疑難排解問題<br>診斷與修復網路問題,或取得疑難排解資訊。           |     |   |   |
|                                  |                                          |     |   |   |
|                                  |                                          |     |   |   |
|                                  |                                          |     |   |   |
|                                  |                                          |     |   |   |
|                                  |                                          |     |   |   |
| 請參閱                              |                                          |     |   |   |
| Windows Defender 防火牆<br>網際網路選項   |                                          |     |   |   |
|                                  |                                          |     |   |   |

步驟六:點選「手動連線到無線網路」⇔「下一步」

- 🗆 🗙

🔶 💇 設定連線或網路

選擇連線選項

|   | <b>連線到網際網路</b><br>設定寬頻或撥號連線以連線到網際網路。      |   |
|---|-------------------------------------------|---|
| 2 | <b>設定新網路</b><br>設定新的路由器或存取點。              | _ |
|   | 手動連線到無線網路<br>請連線到隱藏的網路或建立新的無線設定檔。         |   |
|   | <b>連線到工作地點</b><br>設定撥號或 VPN 連線以連線到您的工作地點。 |   |
|   |                                           |   |

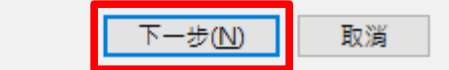

**步驟七:**輸入網路名稱「eduroam」⇔安全性類型點選「WPA2-Enterprise」⇔「下一步」

← 🔮 手動連線到無線網路

輸入您要新增之無線網路的資訊

| 網路名稱( <u>E</u> ):  | eduroam           |           |
|--------------------|-------------------|-----------|
| ㅎ & IL XX III / A  |                   |           |
| 安全性類型( <u>S</u> ): | WPA2-Enterprise V |           |
| 加密類型( <u>R</u> ):  | AES 🗸             |           |
| 安全性金銷( <u>C</u> ): |                   | □ 隱藏字元(H) |
| ☑ 自動啟動這個連線(T)      |                   |           |
| 🗌 即使網路未廣播,還是       | 進行連線( <u>O</u> )  |           |
| 警告: 若選取此選項,        | 您電腦的隱私權可能會有風險。    |           |

|                                             | 下- | -步( <u>N</u> ) | 取消 |  |
|---------------------------------------------|----|----------------|----|--|
| <b>步驟八:</b> 點選「變更連線設定」                      |    | _              | ×  |  |
| 🔶 🔮 手動連線到無線網路                               |    |                |    |  |
| 已成功新增 eduroam                               |    |                |    |  |
| → 變更連線設定( <u>H</u> )<br>開啟 [連線] 內容讓我可以變更設定。 |    |                |    |  |

– 🗆 X

# **步驟九:**點選「安全性」⇔「設定」

| eduroam 無線網路內容                                                                                                 | ×  | eduroam 無線網路內容                                                                      | ×        |
|----------------------------------------------------------------------------------------------------|----|-------------------------------------------------------------------------------------|----------|
| 連線 安全性                                                                                                    |    | 連線 安全性                                                                              |          |
| 名稱: eduroam<br>SSID: eduroam<br>網路類型: 存取點<br>網路可用性: 所有使用者                                                      |    | 安全性類型(E): WPA2-Enterprise<br>加密類型(N): AES                                           | ~        |
| <ul> <li>□ 蓋這個網路在範圍內時目動連線(M)</li> <li>□ 在連線到此網路時,尋找其他無線網路(L)</li> <li>□ 即使網路未廣播其名稱 (SSID),還是進行連線(Q)</li> </ul> |    | 選擇網路驗證方法(①):<br>Microsoft: Protected EAP (PEAP)<br>☑ 每次登入時都記住我在此連線的認證(B)<br>進階設定(D) | <u>ت</u> |
| 確定                                                                                                    | 取消 | 確定                                                                                  | 取消       |

**步驟十:**取消「透過驗證憑證來確認伺服器身份識別」⇔選擇驗證方法點選「EAP-Token」 ⇒「確定」⇔「確定」

| 受保護的 EAP 內容                                            | ×             | eduroam 無線網路內容       |                      |           | ×  |
|--------------------------------------------------------|---------------|----------------------|----------------------|-----------|----|
| 連線時:                                                   |               | 連線 安全性               |                      |           |    |
| □ 透過驗證憑證來確認伺服器身分識別♥                                    |               |                      |                      |           |    |
| 連線到這些伺服器(例如:srv1;srv2;.*\.srv3\.com)( <u>O</u> ):      |               | 安全性類型(E):            | WPA2-Enterprise      | ~         |    |
|                                                        |               | 加密頻型( <u>N</u> ):    | AES                  | ~         |    |
| 受信任的根憑證授權單位(民):                                        |               |                      |                      |           |    |
| AAA Certificate Services     Baltimore CyberTrust Root |               | 避煙得吸動調子汁(二)。         |                      |           |    |
| Class 3 Public Primary Certification Authority         |               | 選择納哈敬超力法(U):         |                      | むちの       |    |
| DigiCert Assured ID Koot CA                            |               | Microsoft. Protected | EAP (PEAP)           | RR AE (3) |    |
| DigiCert Global Root G2                                |               | ☑ 每次登入時都記住我          | 我在此連線的認證( <u>R</u> ) |           |    |
| DigiCert High Assurance EV Root CA                     | <u> </u>      |                      |                      |           |    |
|                                                        | >             |                      |                      |           |    |
|                                                        |               |                      |                      |           |    |
| 如果無法驗證伺服器的身分識別則告知使用者                                   | $\sim$        |                      |                      |           |    |
| 選擇驗證方法(S):                                             |               | 進階設定( <u>D</u> )     |                      |           |    |
| EAP-Token V 設定                                         | Ē( <u>C</u> ) |                      |                      |           |    |
| ☑ 啟用快速重新連線(E)                                          |               |                      |                      |           |    |
| □ 如果伺服器未顯示加密繫結的 TLV 就中斷連線(D)                           |               |                      |                      |           |    |
| □啟用識別隱私權①                                              |               |                      | _                    |           |    |
|                                                        |               |                      |                      | 確定<br>J   | 取消 |
| 確定                                                     | 取消            |                      |                      |           |    |
|                                                        |               |                      |                      |           |    |

|                                         |                                                                        | saaroann                                                                         |                                |
|-----------------------------------------|------------------------------------------------------------------------|----------------------------------------------------------------------------------|--------------------------------|
|                                         |                                                                        |                                                                                  |                                |
| Recessifier                             | ■ I 2 ■ ≠ I 管理<br>国片<br>福章 常用 共用 檢視 国片工具                               | Contact in the                                                                   | ×                              |
| see<br>Fuefox                           | <ul> <li>← → &lt; ↑ ■ → 本機 → 国片</li> <li>★ 快速存取</li> <li>▲面</li> </ul> | 《《新江風 — □ ×<br>《《新增心 ■ 葉式伽 · ② 延進回 · × 取湯○ ③ 華漢回<br>使用[模式]按绘编取新改模式·或按一下[新增]按绘· @ |                                |
| Coogle<br>Chrome                        |                                                                        |                                                                                  | <ul> <li></li></ul>            |
| Acrobat<br>Reader DC                    | ■ 影片<br>● OneDrive<br>量 本機<br>● 20 tate                                | 載記用(病取発展面)<br>第二-<br>描数:9<br>描数:10<br>描数:11                                      | 建線<br>合介 eduroam_5G            |
| Vic media<br>alware                     | ● 50 K0FF<br>● 下戦<br>回 文件<br>桌面                                        |                                                                                  | Mr-Print-da-LaserJet 400 color |
|                                         | ■月<br>■ 影片<br>▲ 本福知課(C)                                                |                                                                                  |                                |
| Applicati                               | ● 開始<br>13 個項目 己堪取1 個項目 13.3 KB                                        |                                                                                  | 網路和網際網路設定                      |
|                                         |                                                                        |                                                                                  |                                |
| ● ● ○ ○ ○ ○ ○ ○ ○ ○ ○ ○ ○ ○ ○ ○ ○ ○ ○ ○ | 要複尋的內容 の 詳 😋 🛽                                                         |                                                                                  | ✓                              |

### 步驟十一:開啟無線網路,連線至 eduroam

**步驟十二:**輸入 User name「OpenID 帳號@kl.edu.tw」⇔Password「OpenID 帳號對應 的密碼」⇔「OK」

> ※User name 額外輸入@kl.edu.tw 是跨單位漫遊所需;未輸入的情況下,只能在基隆市市屬學校通過身份 驗證,無法跨單位進行驗證。

| R                          |   | 2 |  |
|----------------------------|---|---|--|
|                            |   |   |  |
| User name:                 | 1 |   |  |
| -                          |   |   |  |
| Password:                  |   |   |  |
| Password:<br>Logon domain: |   |   |  |
| Password:<br>Logon domain: |   |   |  |

#### 步驟十三:當 eduroam 顯示已連線,即已完成無線網路設定。

※Windows 10 設定後無法修改內容,只能刪除後重新新增設定。刪除設定的路徑如下:開始⇔設定⇔網路 和網際網路⇔Wi-Fi⇔管理已知網路。

※因輸入的驗證資訊會保留在設備上,未來如果需要將設備咦交給他人使用前,建議至上述路徑將已知的 WiFi網路設定進行刪除。

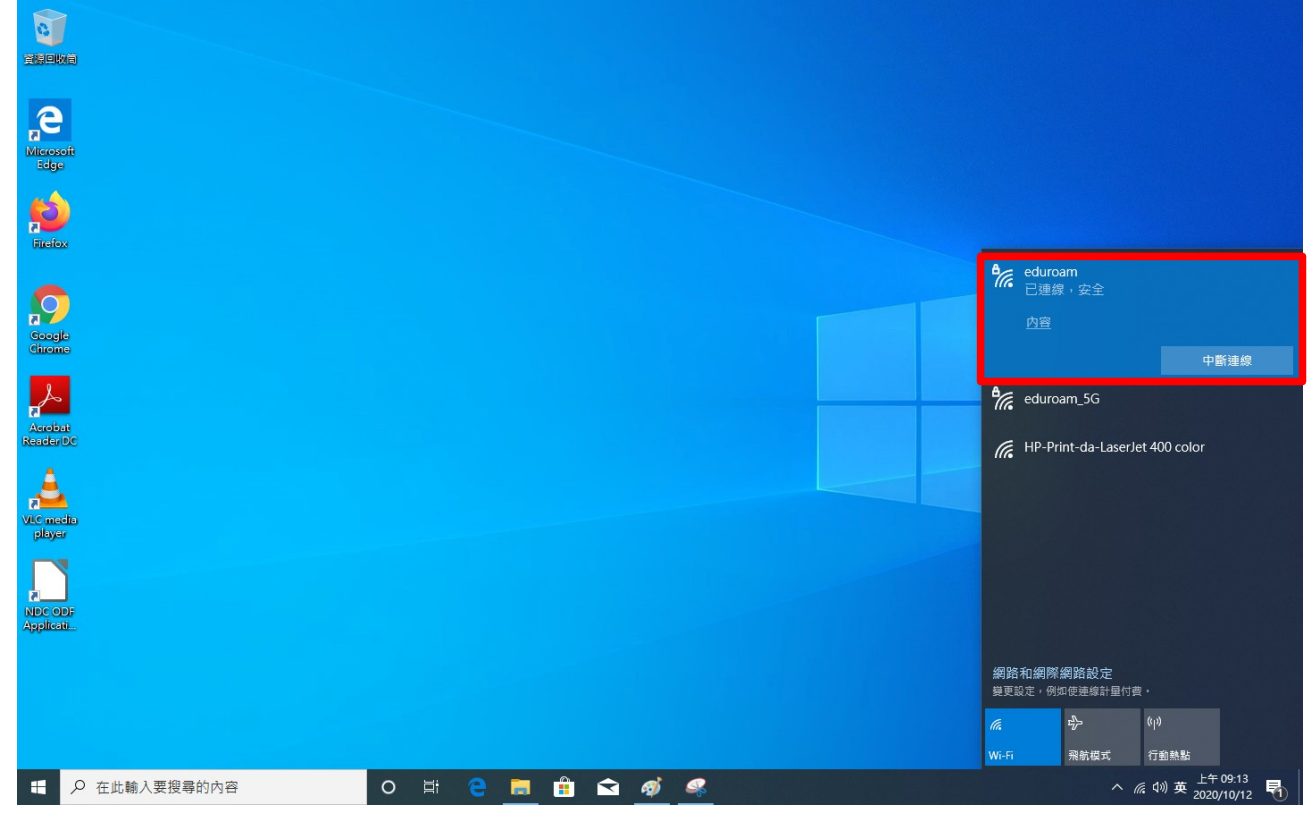